# Näin ilmoittaudut liiton tapahtumiin

Ilmoittautumiset vuonna 2014 tapahtumahallinta (TAPU)- ohjelman kautta.

Jäsenet kirjautuvat omalla jäsennumerolla eli sportti-id:llä (8- numeroinen numerosarja), joka löytyy Hippos-lehden takaa tai jäsenkortista. Ilmoittautuminen on aina henkilökohtainen.

### Toimi näin:

- 1. Klikkaa tapahtumakutsussa olevaa ilmoittautumislinkkiä.
- 2. Valitse Kirjaudun sportti-id:llä -> klikkaa jatka

3. Kirjautumissivulla klikkaa "unohditko salasanasi" –linkkiä HUOM! Tähän ei käy sama salasana, kuin Kipassa!

- 4. Kirjoita kenttään sportti-id:si-> klikkaa lähetä
- 5. Klikkaa takaisin -> syötä sivun kenttiin sportti-id:si ja sähköpostitse saamasi salasana (olet saanut
- automaattisen viestin otsikolla "Salasanasi lisenssin verkko-ostoon") -> paina kirjaudu
- 6. Täytä ilmoittautumislomake -> klikkaa jatka
- 7. Tarkista antamasi tiedot -> paina vahvista ilmoittautuminen
- 8. Laskun saat klikkaamalla "Lataa lasku PDF-muodossa tästä"

Maksa lasku eräpäivään mennessä, jolloin varmistat paikkasi tapahtumaan. Peruuttamattomat ilmoittautumiset tulee myös maksaa.

# Ilmoittautuminen ilman sportti-id:tä

Jotkut koulutukset ovat avoimia myös muille kuin jäsenille, jolloin on mahdollista ilmoittautua syöttämällä henkilötiedot käsin. Tällöin täytä lomakkeella kysytyt asiat ja toimi kuten edellä.

# Useamman henkilön ilmoittaminen yhdellä lomakkeella

Vain seurojen jäsensihteerit voivat ilmoittaa tapahtumiin useita henkilöitä seurastaan.

- 1. Valitse "ilmoitan useampia henkilöitä seurastani.
- 2. Klikkaa "Aloita kirjautumalla sportti-id:lläsi
- 3. Kirjaudu sporttirekisteritunnuksillasi -> klikkaa jatka

4. Valitse sivun listalta ilmoittamasi henkilöt klikkaamalla lisää listaa. Voit myös hakea henkilöiden tietoja nimellä -> klikkaa jatka

5. Täytä ilmoittautumislomake jokaisen osallistujan osalta, pääset seuraavaan henkilöön klikkaamalla "Seuraavaan"

- 6. Täytettyäsi kaikkien tiedot klikkaa jatka
- 7. Tarkista tiedot ja klikkaa "Vahvista ilmoittautuminen"
- 8. Laskun saat klikkaamalla "Lataa lasku PDF-muodossa tästä"

# Usein kysytyt kysymykset:

# Mitä teen jos en saa salasanaa sähköpostiini?

Vastaus: Tarkista, ettei automaattinen viesti ole mennyt roskapostiisi. Todennäköisesti rekisteristä puuttuu sähköpostiosoitteesi tai se on siellä väärin. Ilmoita sähköpostiosoitteesi seurasi jäsensihteerille tai oman alueesi alueassistentille, joka lisää sen rekisteriin.

# Mikä on sportti-id?

Vastaus: sportti-id on jäsennumerosi, joka löytyy Hippos –lehden takaa ja jäsenkortistasi

Lisätietoja: emmi.kupiainen@ratsastus.fi tai sanna.sassi@ratsastus.fi